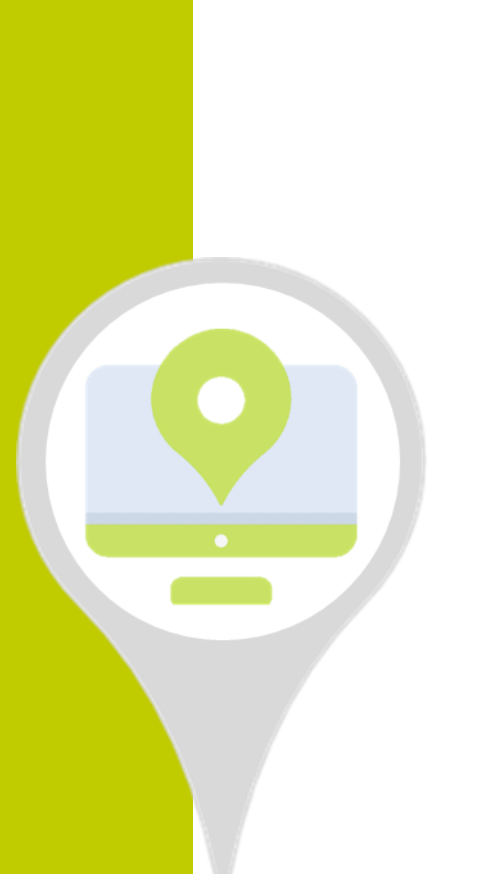

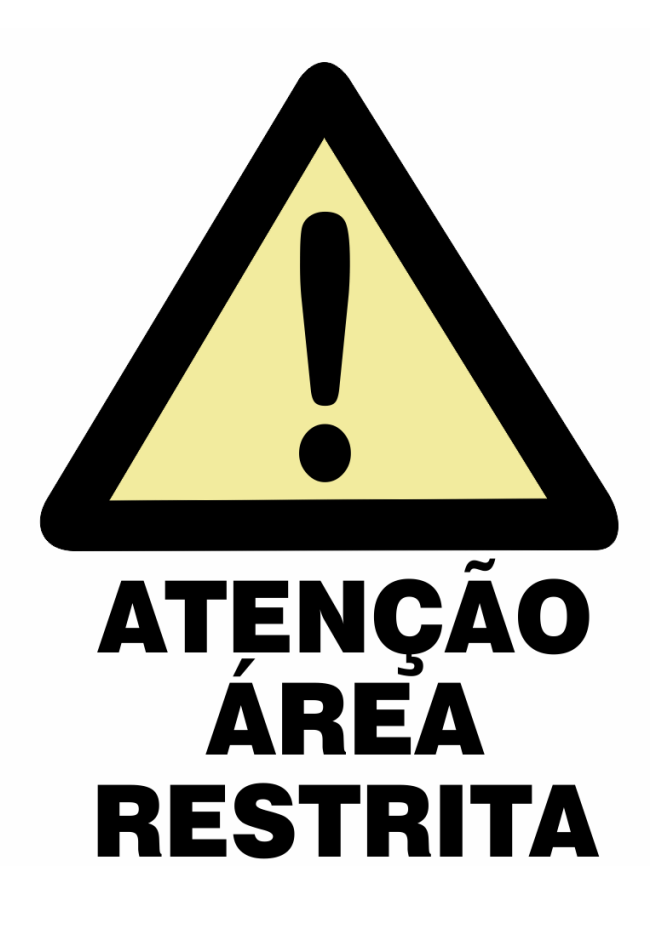

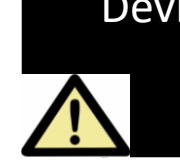

Devido as normas de proteção de dados, parte desta apresentação foi rasurada. Sem prejuízos à explicação.

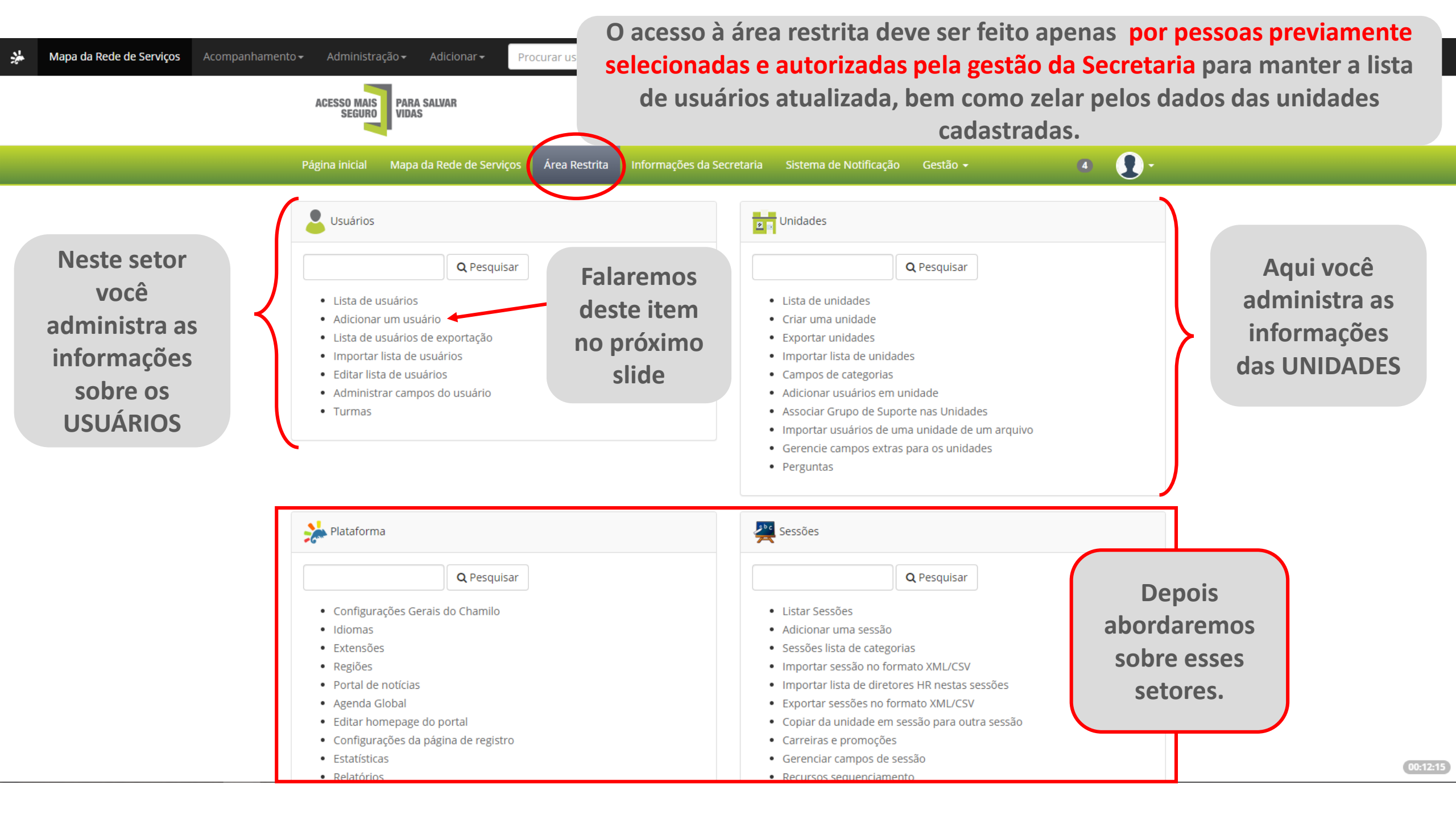

## Área Restrita / Lista de usuários / Adicionar um usuário

Adicionar um usuário

| Itens obrigatórios                     |                                                                                  |        | *Ao escolher o perfil de                                          | e GS, você determina quem terá acesso à<br>Área Restrita.                                       |
|----------------------------------------|----------------------------------------------------------------------------------|--------|-------------------------------------------------------------------|-------------------------------------------------------------------------------------------------|
| * Sobrenome                            |                                                                                  |        | Perfil Grupo de Suporte                                           | •                                                                                               |
| Código                                 | Número de matrícula do trabalho (opcional)                                       |        | Não                                                               |                                                                                                 |
| e-mail                                 | Opcional, porém importante completar                                             | Perfil | Usuário                                                           | •                                                                                               |
| Número de telefone                     |                                                                                  |        | Grupo de Suporte                                                  |                                                                                                 |
| Adicionar imagem                       | Choose File No file chosen                                                       |        | Usuário<br>Gestor de Recursos Humanos<br>Administrador de sessões | Perfis:                                                                                         |
|                                        | nlopes                                                                           |        | Superior do usuário<br>Convidado                                  | <b>Grupo de Suporte</b> = Grupo de<br>Suporte*                                                  |
| * Senha<br>Escolha "Digite<br>a Senha" | <ul> <li>Gerar automáticamente uma nova senha</li> <li>Digite a senha</li> </ul> |        |                                                                   | <b>Usuário</b> = GTD<br><b>Convidado</b> = Ver apenas Página<br>Inicial e Gestão de Indicadores |
| Perfil                                 | Usuário                                                                          |        | •                                                                 | <b>Funções desativdas</b><br>Superior do usuário = NÃO USAR                                     |
| Idioma                                 | Português do Brasil                                                              |        | •                                                                 | Administrador de Sessoes = NAO<br>USAR<br>Gestor de Recursos Humanos =                          |
| Enviar e-mail ao novo<br>usuário.      | Sim     Não     Não     Mantenha o SIM                                           |        |                                                                   | NÃO USAR                                                                                        |

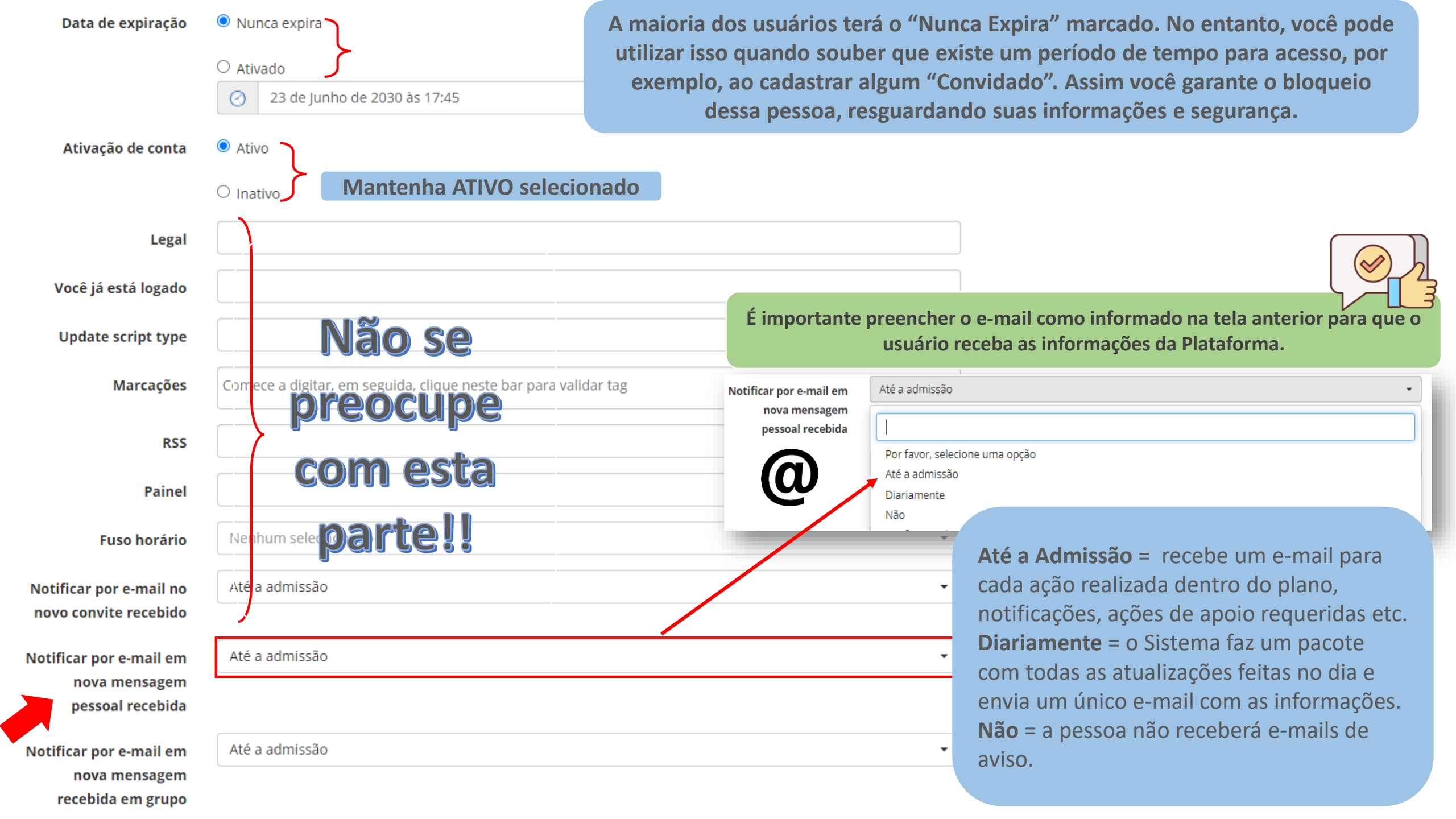

| User chat status        |             |              |                                                             |
|-------------------------|-------------|--------------|-------------------------------------------------------------|
|                         |             |              |                                                             |
| Google Calendar URL     |             |              |                                                             |
|                         |             |              |                                                             |
| Account locked until    |             |              |                                                             |
|                         |             |              |                                                             |
| Skyne                   |             |              |                                                             |
| Skype                   |             |              |                                                             |
| Linkodin UDL do norfil  |             |              |                                                             |
| Linkedin OKL de perm    |             |              |                                                             |
|                         |             |              |                                                             |
| Request for legal       |             |              |                                                             |
| agreement consent       |             |              |                                                             |
| removal justification   |             |              |                                                             |
|                         |             |              |                                                             |
| Request for delete      |             |              |                                                             |
| account justification   |             |              |                                                             |
|                         |             |              |                                                             |
| Request for legal       |             |              |                                                             |
| agreement consent       |             |              |                                                             |
| removal                 |             |              |                                                             |
|                         |             |              |                                                             |
| Request for delete user |             |              |                                                             |
| account                 |             |              |                                                             |
|                         |             |              | Agora é só clicar em Adicionar ou Adicionar+                |
| gcm_registration_id     |             |              | Adicionar = você volta para a página da área restrita       |
|                         |             |              | Adicionar+ = abre um novo formulário para adicionar um novo |
|                         | + Adicionar | + Adicionar+ | usuário                                                     |
|                         |             |              |                                                             |

÷ .

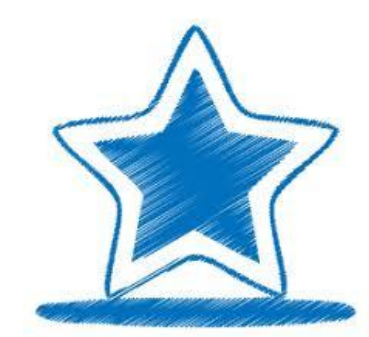

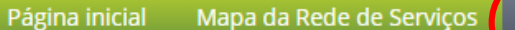

Usuários Unidades Q Pesquisar Q Pesquisar Lista de usuários Lista de unidades Adicionar um usuário Criar uma unidade Lista de usuários de exportação Exportar unidades Importar lista de unidades Importar lista de usuários Editar lista de usuários Campos de categorias Adicionar usuários em unidade Administrar campos do usuário Associar Grupo de Suporte nas Unidades Turmas Importar usuários de uma unidade de um arquivo Gerencie campos extras para os unidades Perguntas Para editar, excluir e verificar o cadastro dos usuários já registrados, clique em sessões Lista de usuários Q Pesquisar Configurações Gerais do Chamilo Listar Sessões Adicionar uma sessão Idiomas Sessões lista de categorias Extensões Importar sessão no formato XML/CSV Regiões Importar lista de diretores HR nestas sessões Portal de notícias Agenda Global Exportar sessões no formato XML/CSV Editar homepage do portal Copiar da unidade em sessão para outra sessão Configurações da página de registro Carreiras e promoções Gerenciar campos de sessão Estatísticas Recursos seguenciamento Relatórios

|         |               |                              |                     |                           |                              |                                        |                                  |                 |                        |                      |              |      | Adicionar um novo usuário                |
|---------|---------------|------------------------------|---------------------|---------------------------|------------------------------|----------------------------------------|----------------------------------|-----------------|------------------------|----------------------|--------------|------|------------------------------------------|
| N<br>us | esta<br>ar "l | págir<br>P <mark>esqu</mark> | na vocé<br>lisar" p | è terá a lis<br>ara encon | ta completa<br>Itrar mais ra | a de usuários cada<br>apidamente o usu | astrados. Seno<br>iário e execut | do as<br>ar a a | sim, voo<br>ação neo   | cê pode<br>cessária. |              |      | Mostra lista de unidades<br>vinculadas   |
| Pág     | gina ini      | cial N                       | /lapa da Reo        | de de Serviços            | Área Restrita                | Informações da Secretaria              | Sistema de Notificaç             | ão (            | Gestão 🔻               | Ø                    | 4 <b>Q</b> - |      | Mostra quais sessões está<br>vinculado*  |
| Áre     | a Rest        | rita / List                  | ta de usuár         | ios                       |                              |                                        |                                  |                 |                        |                      |              |      | Mostra a unidade que está vinculado      |
|         |               |                              |                     | <b>Q</b> Pesquisar        |                              | ➔ Pesquisa avançad                     | la                               |                 |                        |                      |              | •    | Informações do usuário                   |
|         |               |                              |                     |                           |                              |                                        |                                  |                 |                        |                      |              | - 80 | Acessar como outro usuário               |
| 2       | 0 🗸           | ]                            |                     |                           |                              | 1 - 20 / 76                            |                                  |                 |                        |                      | 1 / 4 📦 📦    | GR   | elatório de acompanhamento<br>do usuário |
|         | Foto          | Código<br>↓                  | Nome                | Sobrenome                 | Login                        | e-mail                                 | Perfil                           | Ativo           | Data do<br>registro    | Ação                 |              |      | Editar cadastro do usuário               |
|         | 1             | -                            | 4                   | kana.                     | , a                          |                                        | Grupo<br>de<br>Suporte           | 0               | 2019-07-23<br>10:18:07 |                      | : % / ♥☆     | ź    | Não acessa a Área Restrita               |
|         | 1             | -                            | £ (a)               | ruud                      |                              |                                        | Usuário                          | •               | 2019-08-02<br>12:04:40 |                      | * 👒 🖉 📦 🚖    |      | Acessa a Área Restrita                   |
|         | 1             | -                            | ني ۲۰۰              | с-                        | يبي ع                        |                                        | Grupo<br>de                      | 0               | 2019-08-07<br>15:53:58 |                      | ¢ 🐴 🦉 🔍 🔍    |      | Agenda*                                  |
|         |               |                              |                     |                           |                              |                                        | Suporte                          |                 |                        | **                   | ₩ ₩          | 2    | Designar Usuário                         |
|         |               |                              |                     |                           |                              |                                        |                                  |                 |                        |                      |              | -    | Designar unidades                        |
|         |               |                              |                     |                           |                              |                                        |                                  |                 |                        |                      |              |      | Anonimizar (por favor, não<br>clique)    |

\*

Remove o usuário\*

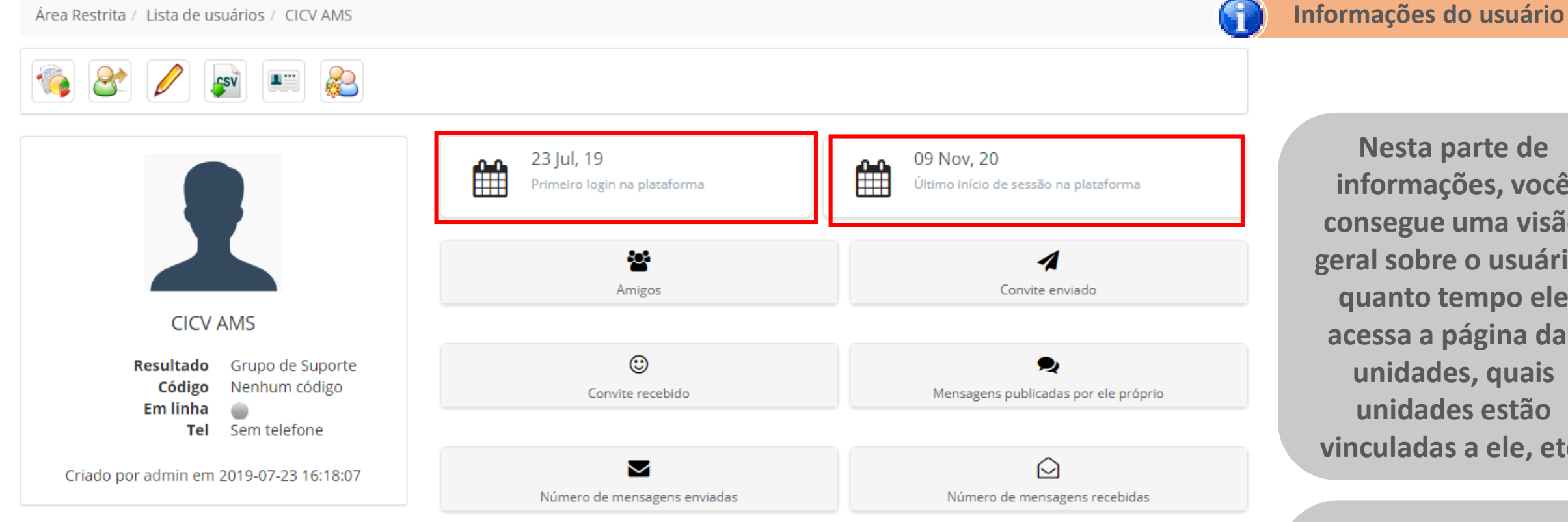

## Lista de sessões

Este usuário não está inscrito em nenhuma sessão

# Lista de unidades

| Código da<br>unidade | Título     | Resultado           | Tempo gasto no<br>Unidade | Total de mensagens em todos os<br>fóruns. |  |
|----------------------|------------|---------------------|---------------------------|-------------------------------------------|--|
|                      | с.         | Grupo de<br>Suporte | 00:57:24                  | -                                         |  |
| 0.11.35              | Loio Aquaa | Grupo de<br>Suporte | 00:35:51                  | -                                         |  |

Nesta parte de informações, você consegue uma visão geral sobre o usuário, quanto tempo ele acessa a página das unidades, quais unidades estão vinculadas a ele, etc.

Ao clicar no símbolo da casa você será direcionado para a Página da Unidade. Já ao clicar no lápis, abrirá o formulário de informações de cadastro da unidade (veremos adiante).

2

novo usuário.

Não

| * Nome         | CICV                                   |
|----------------|----------------------------------------|
| * Sobrenome    | AMS                                    |
| Código         |                                        |
| e-mail         |                                        |
| Número de      |                                        |
| telefone       |                                        |
| icionar imagem | Choose File No file chosen             |
| * Login        | cicv                                   |
| Senha          | Não alterar a senha                    |
|                | O Gerar automáticamente uma nova senha |
|                | O Digite a senha                       |
| Perfil         | Grupo de Suporte                       |
| Área Restrita  | ○ Sim                                  |
|                | Não                                    |
|                |                                        |

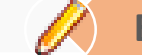

2

Ao clicar em "Editar" este formulário abrirá para que as ações necessárias sejam feitas.

Você poderá corrigir nome, sobrenome, e-mail, login, senha e alterar o perfil de acesso.

Lembre-se: Sempre tenha cuidado e ao manejar dados e informações de outras pessoas.

| 1 | - | 1 | M. C. D. Les Vieira     | 1001 <u>0</u> 11 |                        | Grupo<br>de<br>Suporte | 0 | 2019-11-26<br>14:06:46 | <b>!                                    </b> |
|---|---|---|-------------------------|------------------|------------------------|------------------------|---|------------------------|----------------------------------------------|
| 1 | - |   | Contraction Contraction | <u>95000</u>     | n i di Shatmail.com    | Grupo<br>de<br>Suporte | 0 | 2019-11-26<br>14:06:46 | <b>∷</b><br><b>○ ○ ○ ○ ○ ○ ○ ○ ○ ○</b>       |
| 1 | - |   |                         | <b>_</b>         | elene ancoro en canada | Grupo<br>de<br>Suporte | 0 | 2019-11-26<br>14:06:46 | <b>☆ 梁 ①</b> & ☆ 🍬 🖉 ♥ 🚖<br><b>● ● ×</b>     |
| 1 | - |   |                         |                  |                        | Grupo<br>de<br>Suporte | 0 | 2019-11-26<br>14:06:46 | <b>☆ ♀ ♀ ●</b> ★                             |

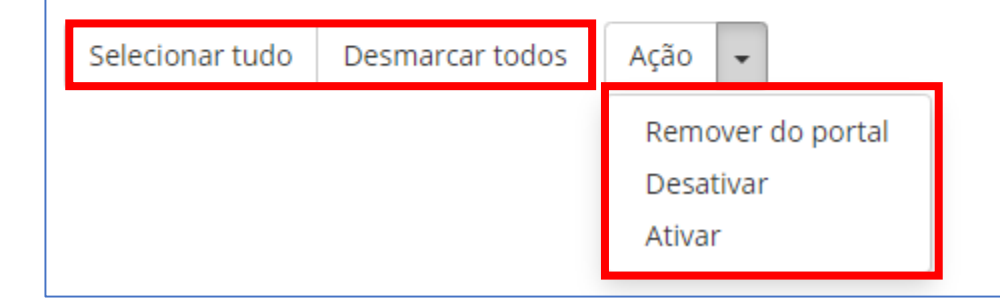

Ao acessar a lista de usuário, ao final de cada página, você encontra essas opções de commando.

Aqui, pode facilitar o acesso para Remover do Portal, Desativar e Ativar, selecionando tudo ou apenas os usuários necessários.

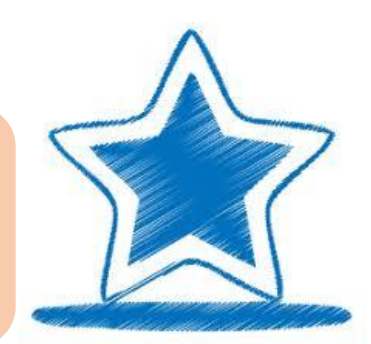

1/4 📥 📦

Sugerimos apenas desativar usuários, tendo em vista que as informações cadastradas ficam vinculadas ao usuários responsável por inserí-las. Portanto, ao remover do portal, você pode perder o vínculo de informações e elas ficarem ocultas na base de dados, impossibilitando a visualização na Plataforma.

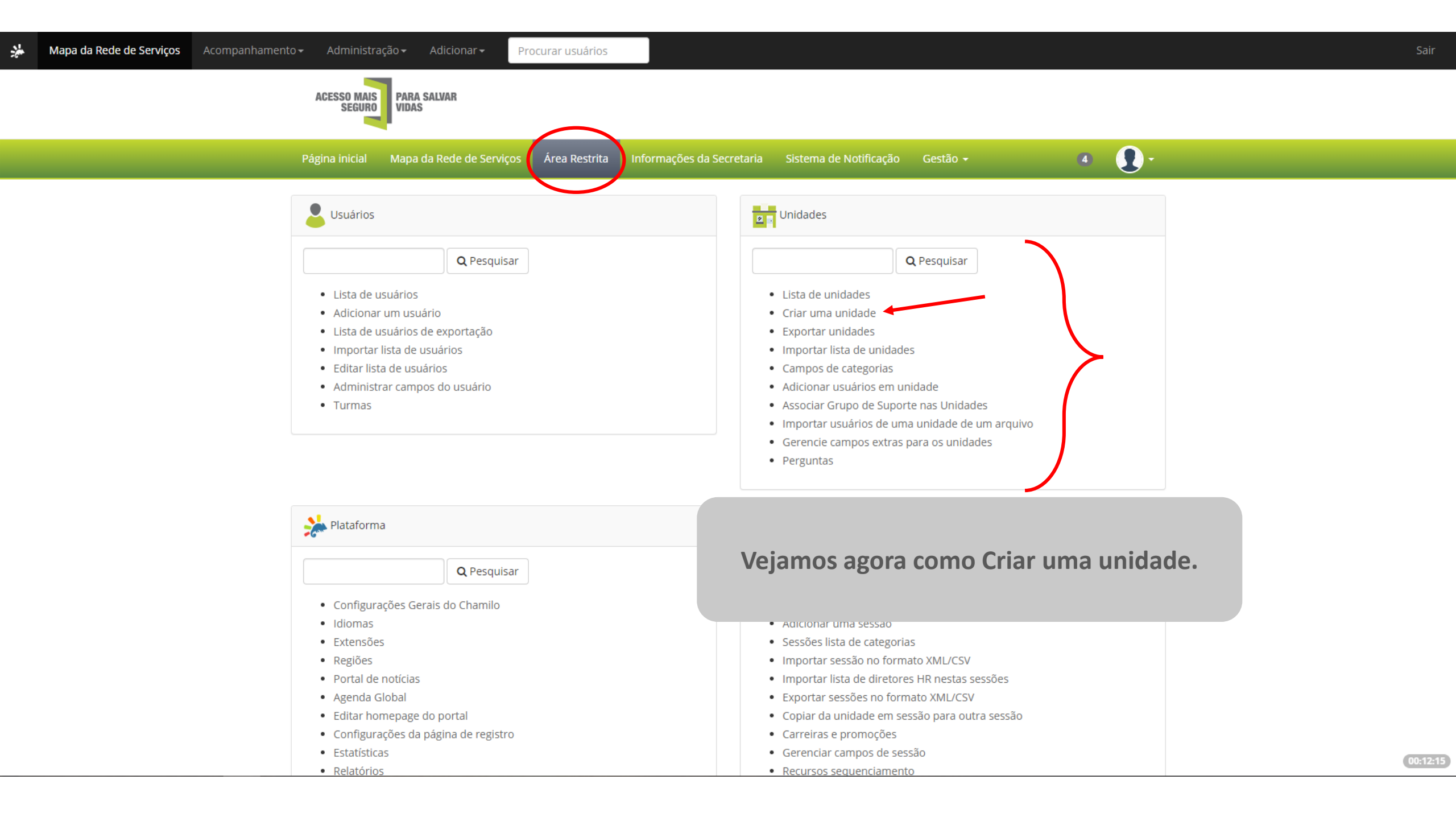

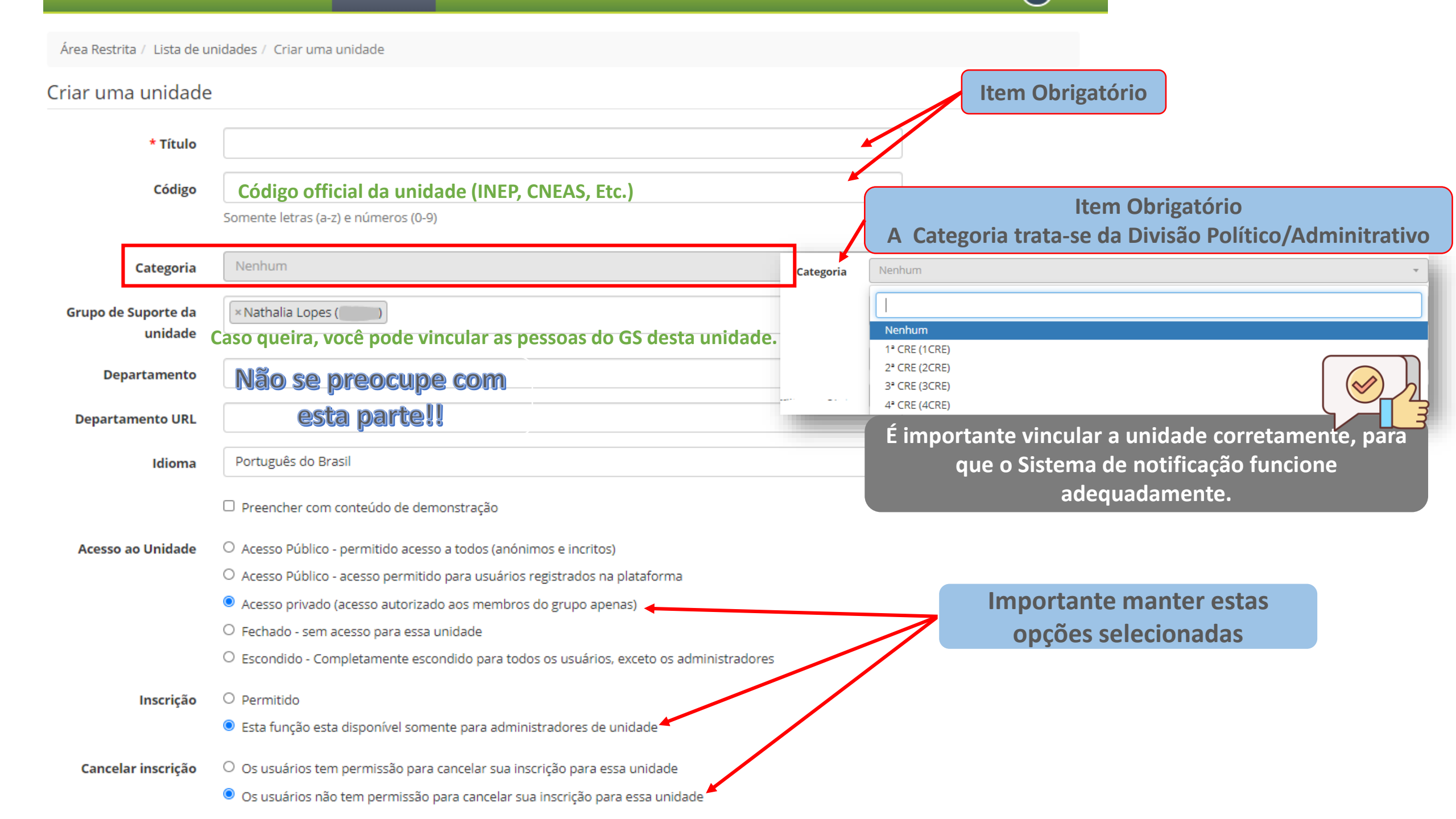

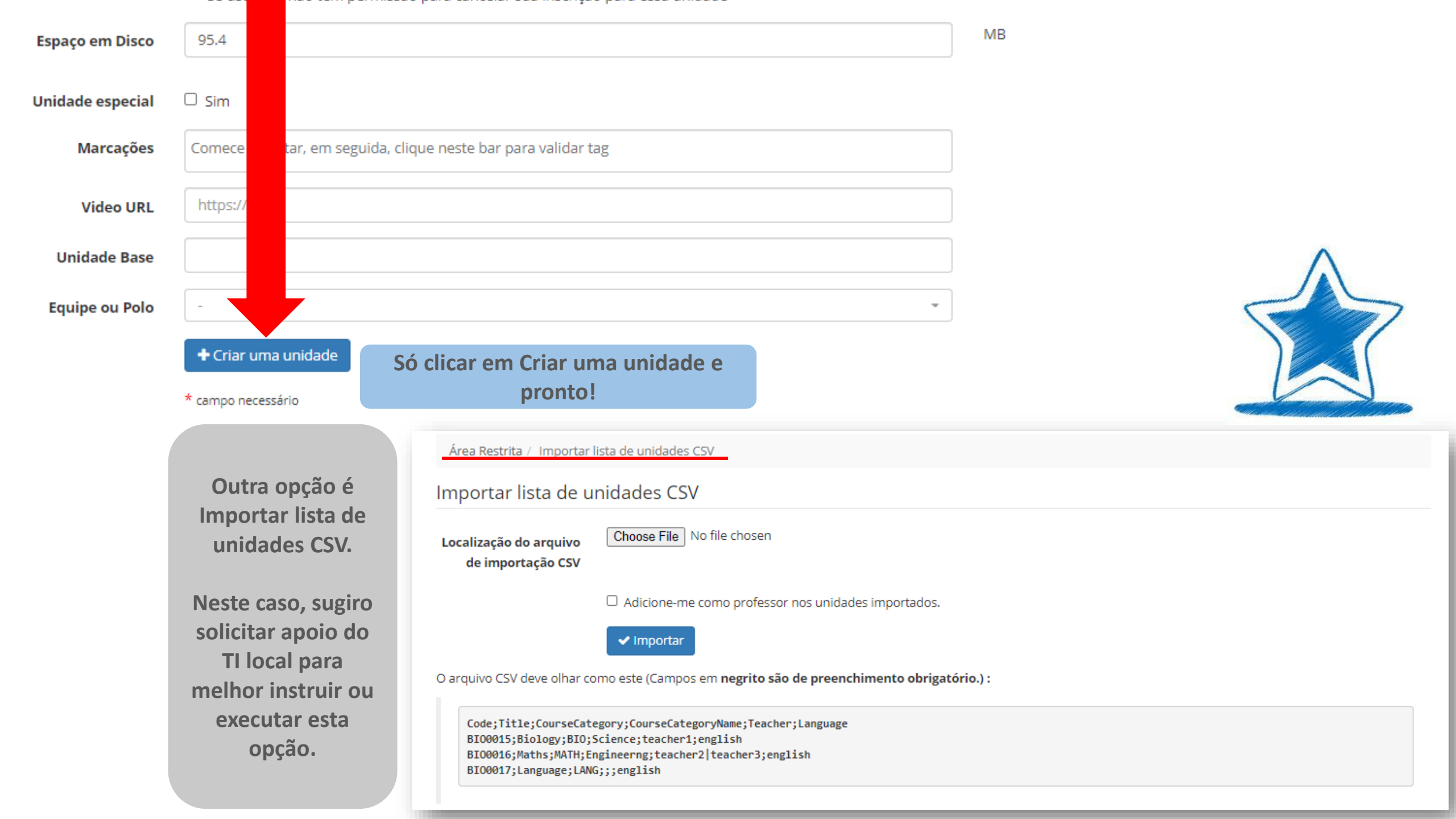

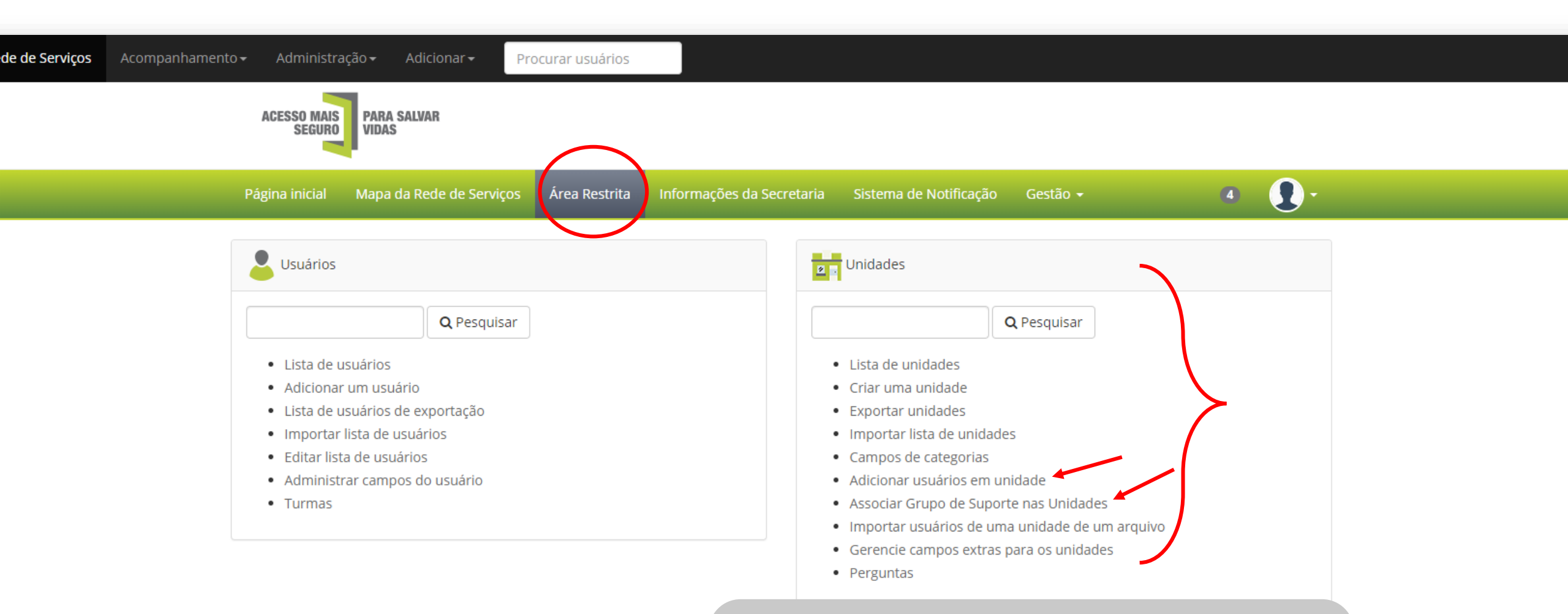

Veremos como Adicionar usuários em unidade. Ou seja, vamos vincular o usuário na unidade(s) de sua responsabilidade.

+ Associar usuário GTD na(s) unidade(s)

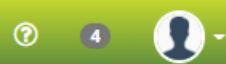

Área Restrita / Adicionar usuários em unidade

Matrícula por classes

**Deste lado** 

você tem a

lista de todos

os usuários

cadastrados.

## Adicionar usuários em unidade

|          | Primeira letra (nome) : - 🗸                                                                                                    |
|----------|----------------------------------------------------------------------------------------------------|
|          |                                                                                                    |
| <b>1</b> | LIVIA WE POLIA (0711 July                                                                                                    |
|          | Inarganda man 1 ( 100000)                                                                                                    |
|          | MARINA CONTRACTOR CONTRACTOR CONT |
|          | Maria Cura Concalvos do Caso - a Silva ( 6                                                                                                    |
|          | Mard Pro Incharger Barros,                                                                                                    |
|          | Nathalia Lopes (nlopes)                                                                                                    |
|          | N211 Marans de America (122200)                                                                                                    |
|          | No C ANNON                                                                                                    |
|          | Principane en Concerno (77111)                                                                                                    |
|          | Found a filled in the allower                                                                                                    |
| <u> </u> | Filing - CE ( dropp baries)                                                                                                    |
|          | Rigishan, a second of the                                                                                                    |
|          | kanstonik anjoiw Shuto (1303)                                                                                                    |
|          | Returned to the Marchay                                                                                                    |
|          | RELDE LAW 25 TO 100 C C (5)                                                                                                    |
|          | SPARASOLAN AC BOR SILL SA(                                                                                                    |
|          | SA - Course 251                                                                                                    |
| <b>\</b> | SET A COST AND DAMAGE STOL SEE                                                                                                    |
|          | Comment of the state of the state of the sta |

#### Lista de usuários

### Lista de unidades :

Código da unidade : \_\_\_\_ a week (10° YOU, E) INT ART OF (10) Los o La Callero de Callero de Callero (1010 / MILLEL 1 ENDY WORK (101) A Let A FEST A CLERE ACLOS (10) for the state (10 J) (C J) (C J) (C J) 1.0 CT RE JA (10 , . . . M.M. acters) for an Minute State of Adjusta (11 CULT 2 DU TAPTA) (10 av 1 2 . C . 1 (10 July winter (101\_\_\_\_\_DA7\_\_\_\_NA

Aqui você encontra a lista de unidades cadastradas no Sistema.

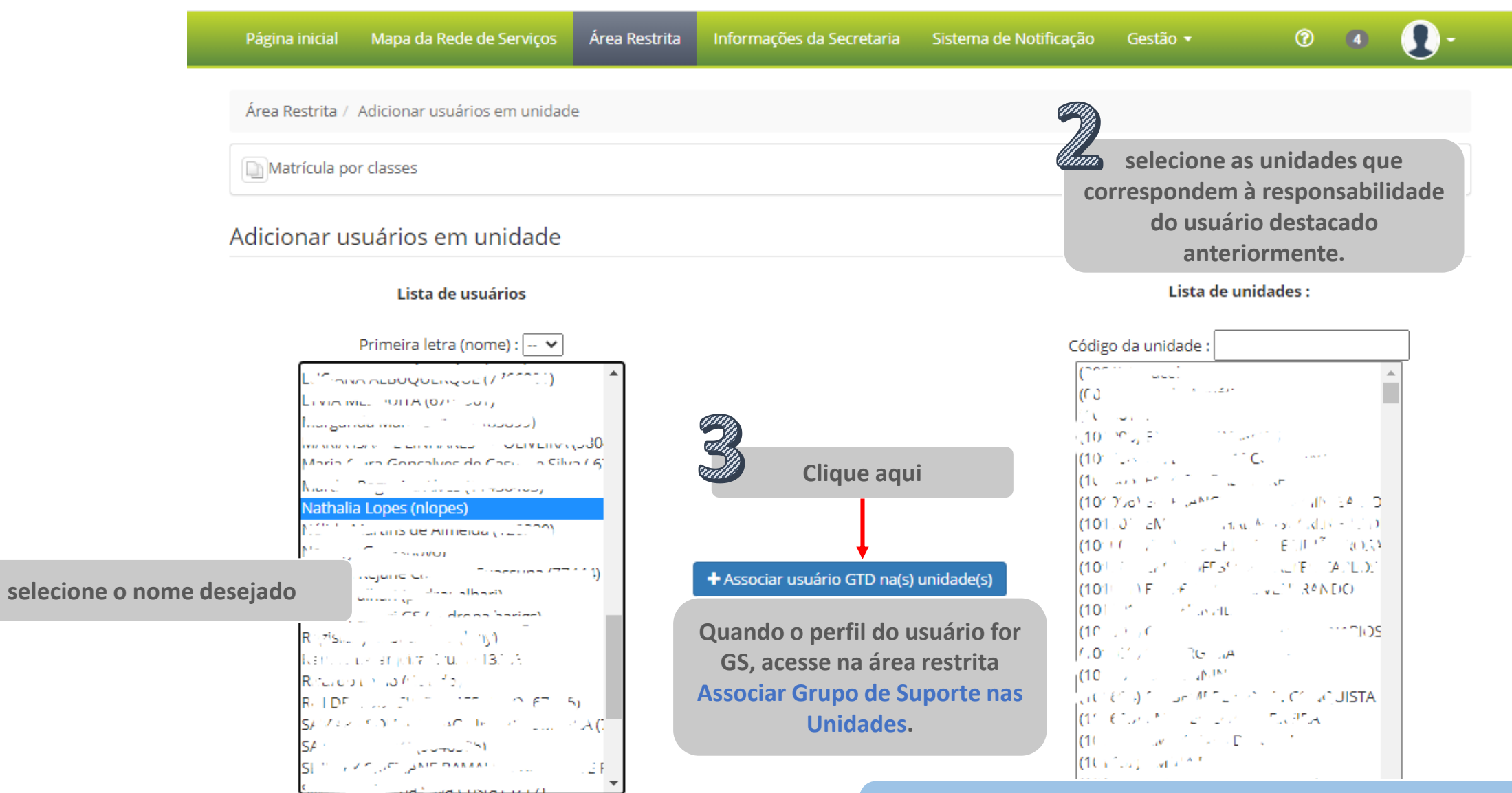

Obs.: caso queira selecionar mais de uma unidade, segure a tecla Ctrl e vá selecionando cada unidade. Para selecionar unidades seguidas, segure a Tecla Shift e a seta para baixo ou para cima.

| Área Restrita / Adicionar usuários em unidade                          |                     |
|------------------------------------------------------------------------|---------------------|
| Matrícula por classes                                                  |                     |
| Adicionar usuários em unidade                                          |                     |
| Os usuários selecionados estão inscritos para os unidades selecionados |                     |
| Lista de usuários                                                      | Lista de unidades : |
| Primeira letra (nome) : 🗸                                              |                     |

Para conferir se o vínculo da unidade com o usuário ficou certo, peça para que o usuário confira em Mapa da Rede de Serviços, no menu principal.

Conforme apresentado no próximo slide.

Caso seja usuário GTD, basta verificar em Minha Unidade, pois ele não terá Mapa da Rede de Serviços.

0

Você pode filtrar para encontrar informações mais rapidamente.

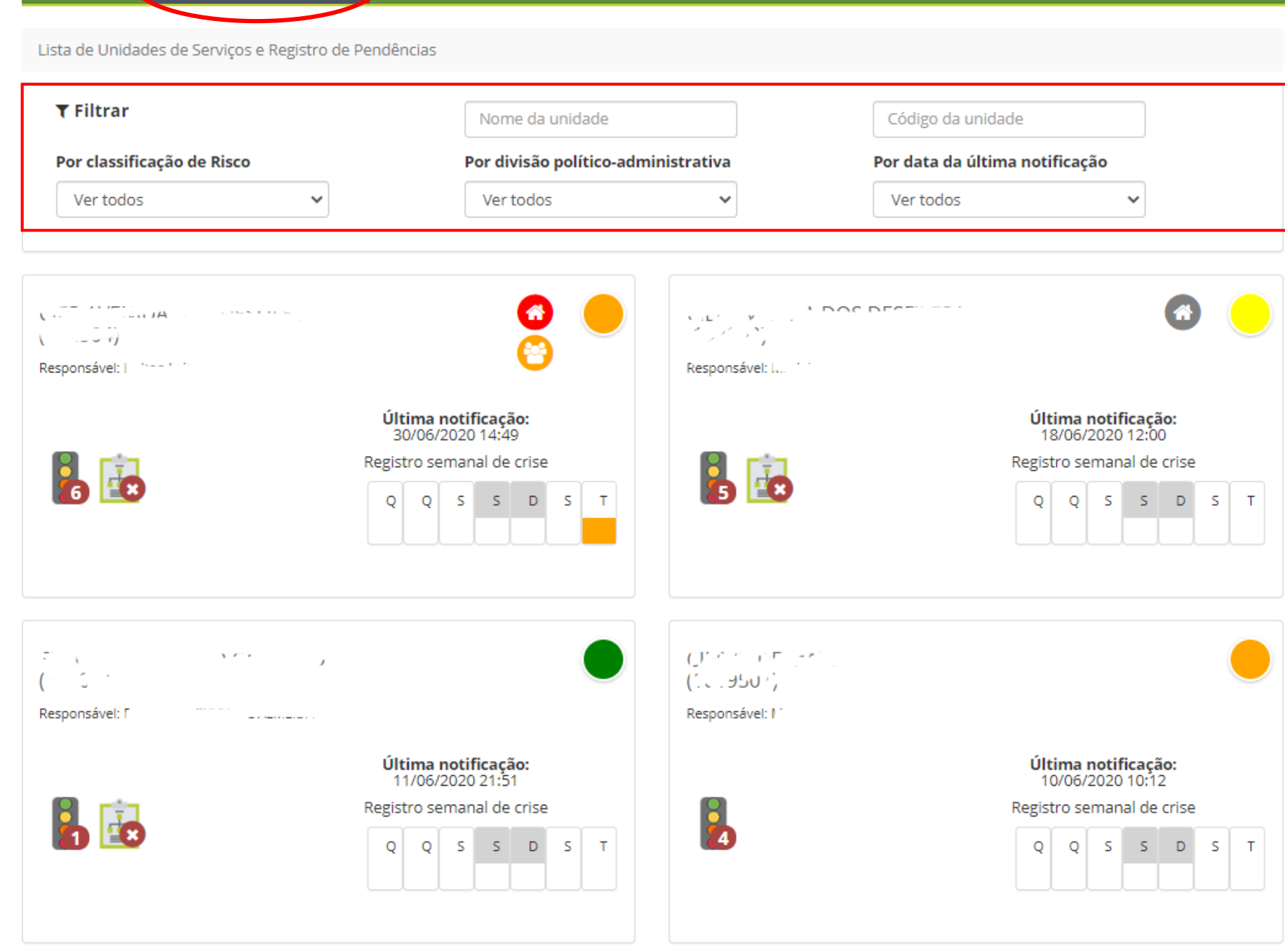

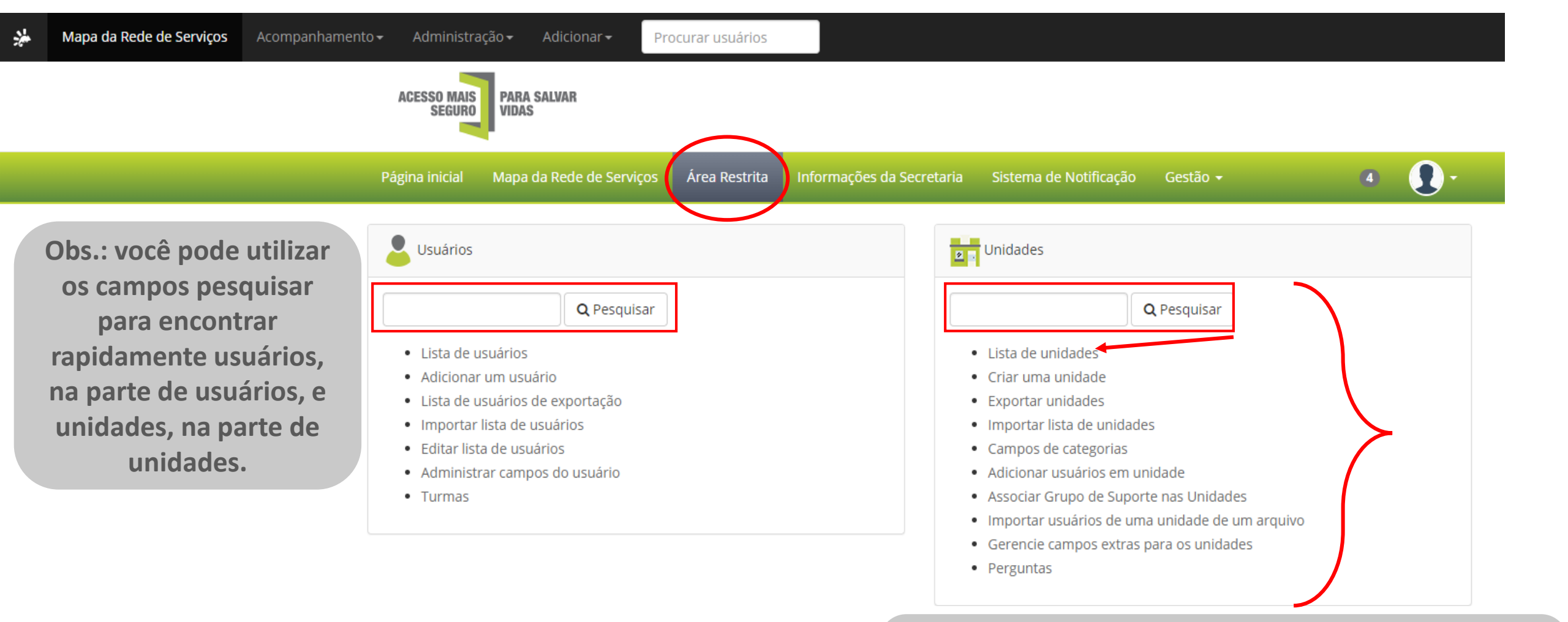

# Para editar, excluir e verificar o cadastro das unidades, vá em Lista de unidades.

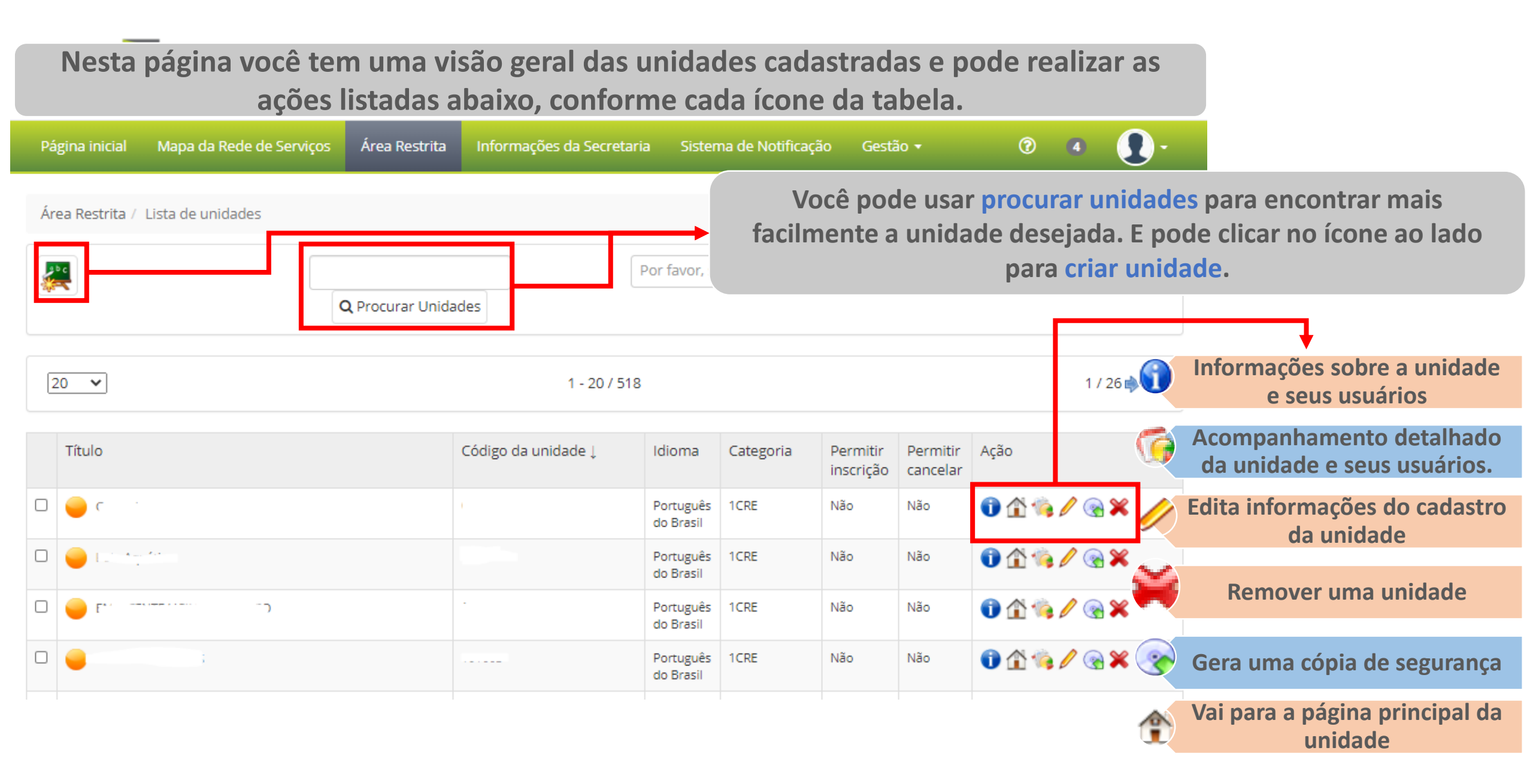

| Área Restrita / Unidades / Treinamento Teste (123456) |                              |                                           | <b>(</b> | Informações sobre a unidade<br>e seus usuários |
|-------------------------------------------------------|------------------------------|-------------------------------------------|----------|------------------------------------------------|
| Tilização da unidade                                  | Ao clicar aqui, v<br>a Págir | você é direcionado para<br>na da Unidade. |          |                                                |
| Ferramenta 🛓                                          |                              | Número de ítens                           |          |                                                |
| Anúncios                                              |                              |                                           |          |                                                |
| Calendário                                            |                              | -                                         |          |                                                |
| Documento                                             |                              | 3                                         |          |                                                |
| Exercícios                                            |                              | -                                         |          |                                                |
| Fóruns                                                |                              | -                                         |          |                                                |
| Grupo                                                 |                              | -                                         |          |                                                |
| Link                                                  |                              | -                                         |          |                                                |
|                                                       |                              |                                           |          |                                                |

Ao clicar aqui, você é direcionado para a página do perfil do usuário, como vimos anteriormente.

| Código ↓ | Nome         | Sobrenome | e-mail | Resultado        |   |
|----------|--------------|-----------|--------|------------------|---|
| -        | Nathalia     | Lopes     |        | Grupo de Suporte | 0 |
| -        | Nathália GTD | GTD       |        | Usuário          | 0 |
| -        | Novo gs      | GS        |        | Usuário          | 0 |

Rota de aprendizagem

Usuários

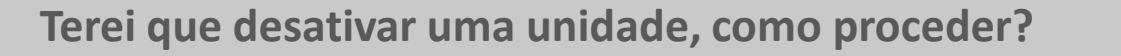

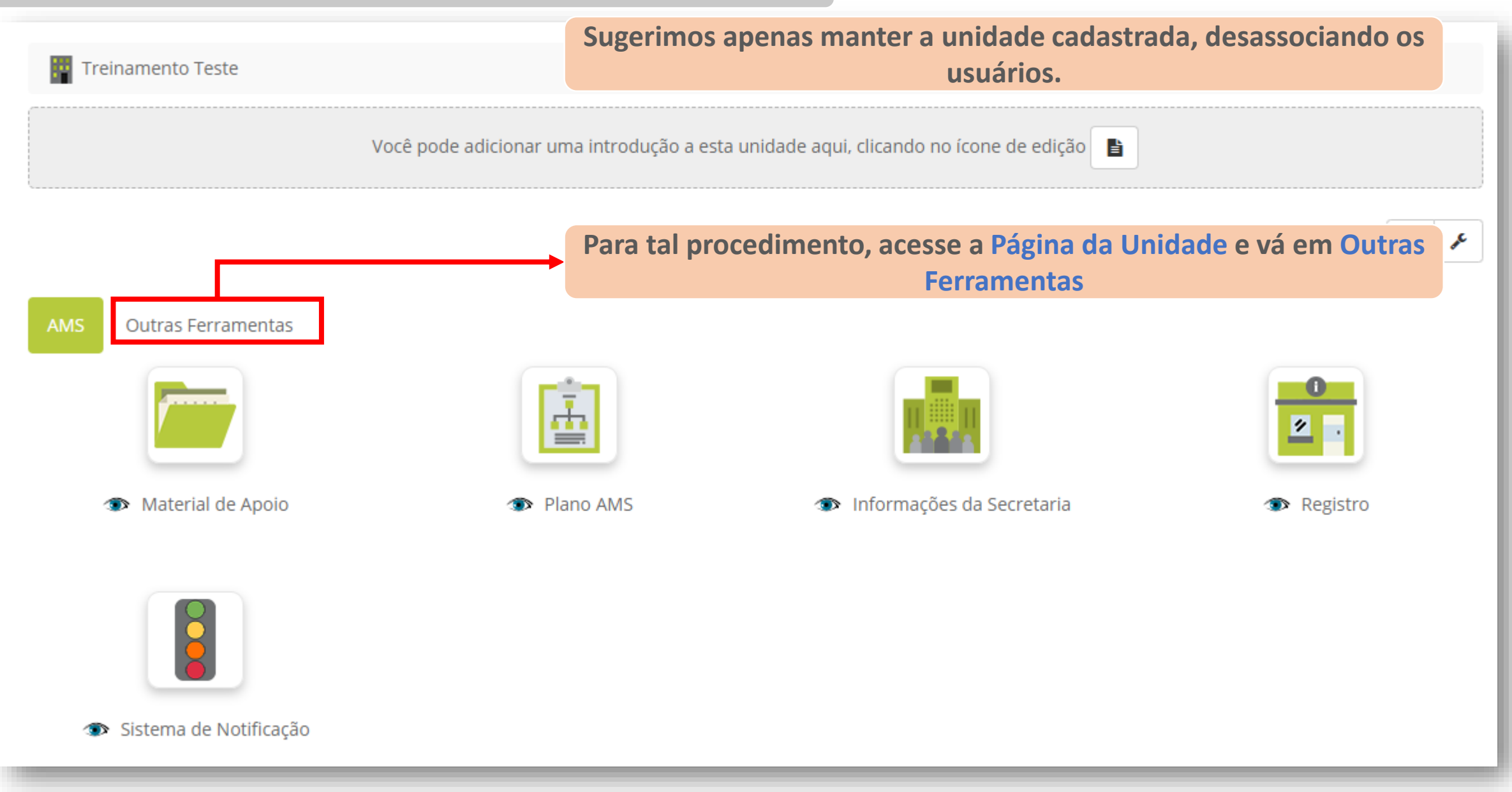

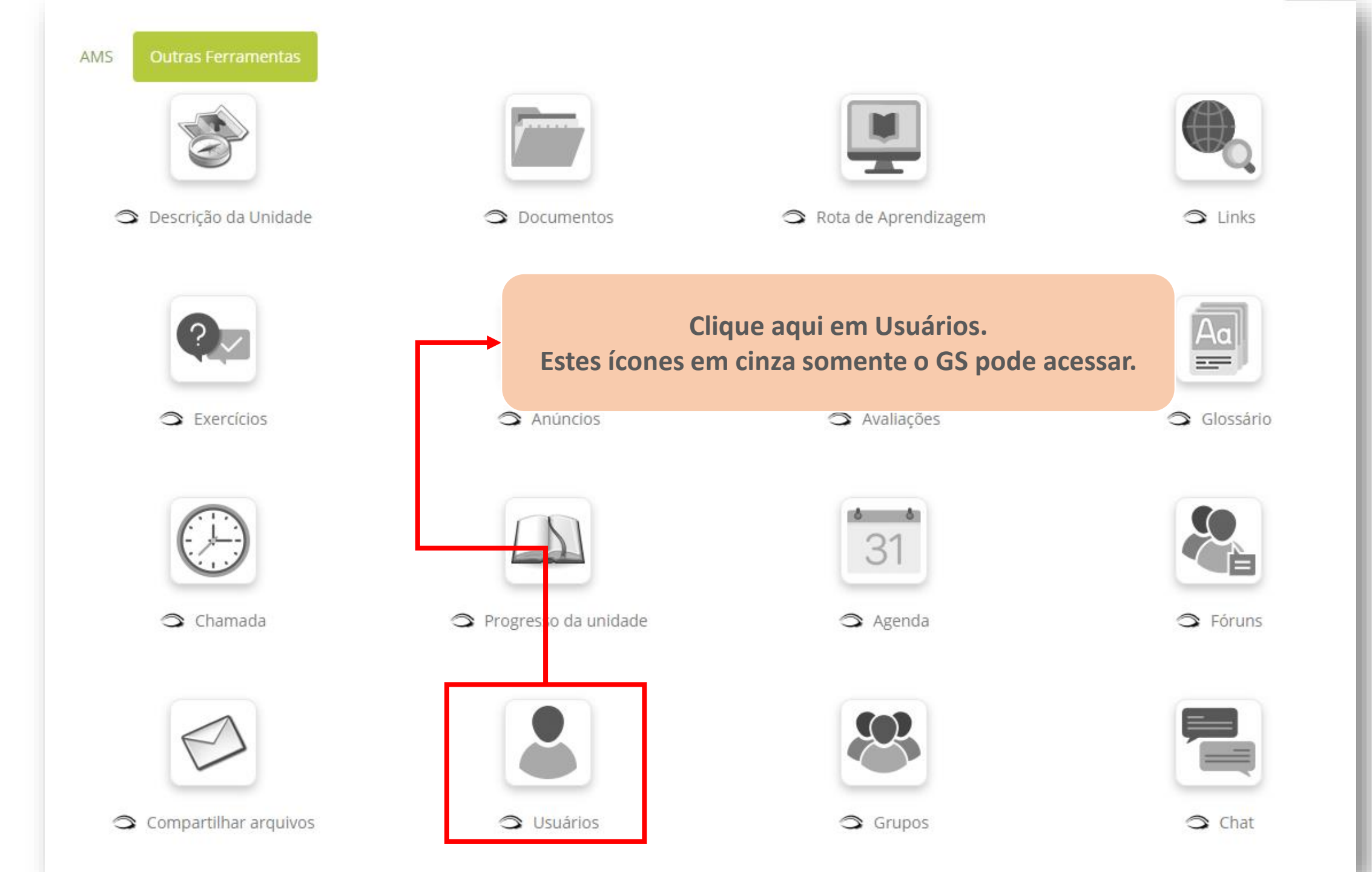

|            | sv 🔊       |                | DF                 |           |       |           |       |                    | Q Procura                                                                                               |
|------------|------------|----------------|--------------------|-----------|-------|-----------|-------|--------------------|----------------------------------------------------------------------------------------------------|
| GTD        | Grupo de S | Suporte G      | rupos Turr         | mas       |       |           |       |                    |                                                                                                    |
| Foto       | Código     | Nome ↓         | Sobrenome          | Login     | Grupo | Resultado | Ativo | Ação               |                                                                                                    |
| 1          | -          | Nathália GTD   | GTD                | nathgtd   | -     | Usuário   | 0     | 🍓 🕹                | Definir como Auxiliar do Grupo de Suporte Desinscrever-se                                               |
|            | -          | Novo gs        | GS                 | gsnovo    | -     | Usuário   | 0     | 🍓 🕭                | Definir como Auxiliar do Grupo de Suporte Desinscrever-se                                               |
| Selecionar | tudo [     | Desmarcar todo | os Ação<br>Desinse | crever-se |       |           | •     | E então<br>um<br>B | o você pode desinscrever apenas<br>usuário ou vários ao mesmo<br>tempo.<br>Basta selecionar e clicar em |

Obs.: Caso você queira desassociar um usuário de alguma unidade, siga esse mesmo procedimento.

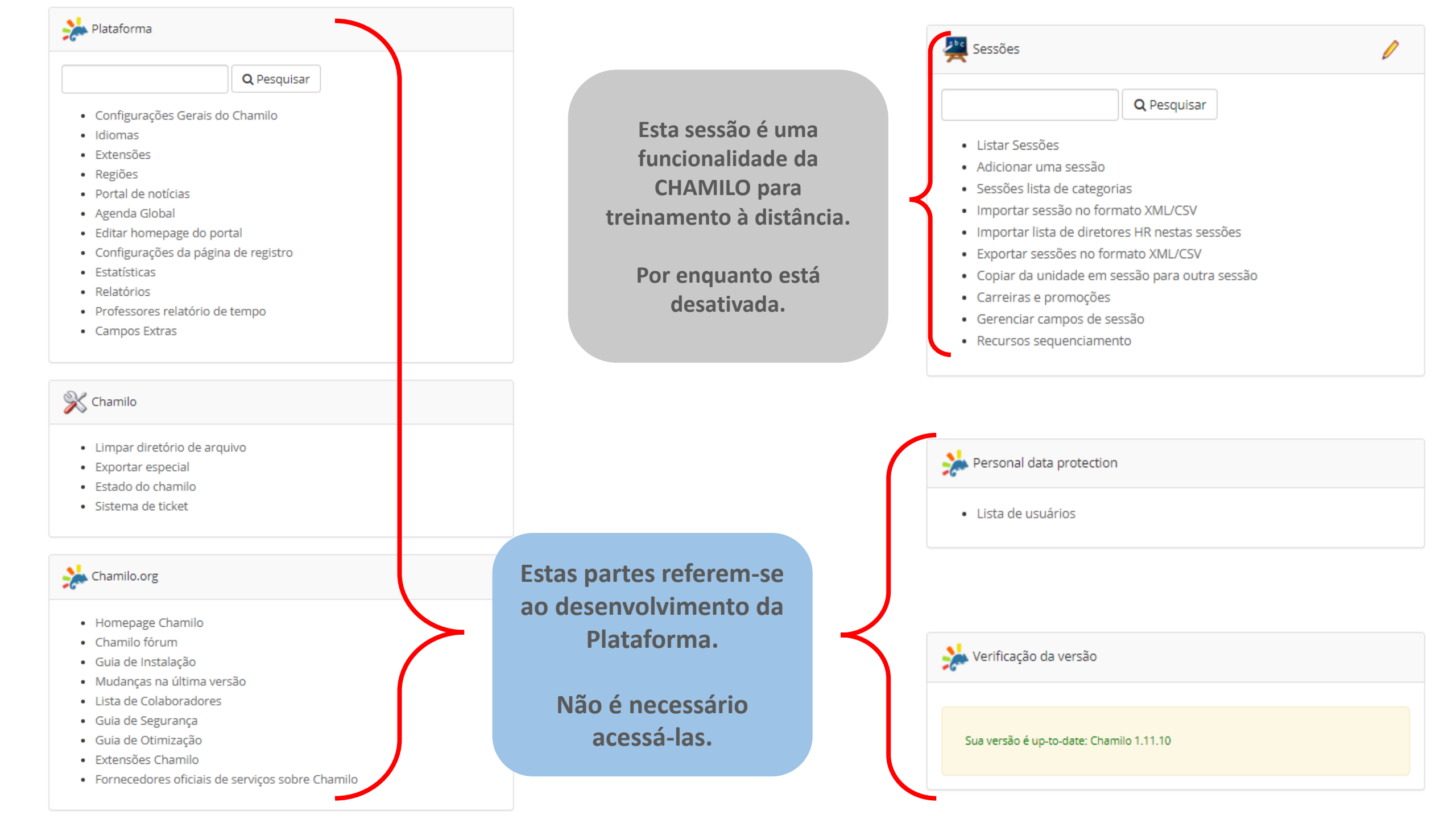

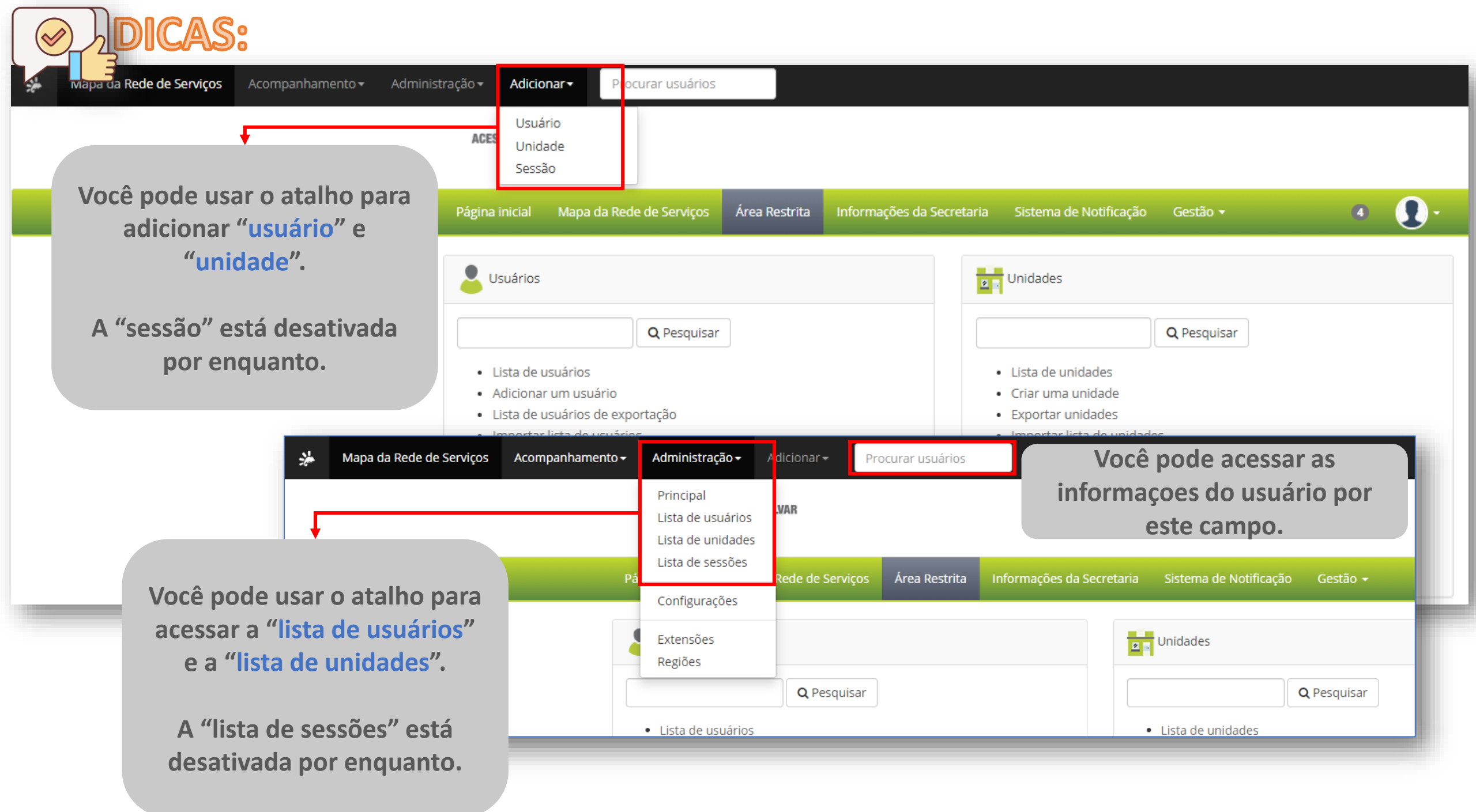

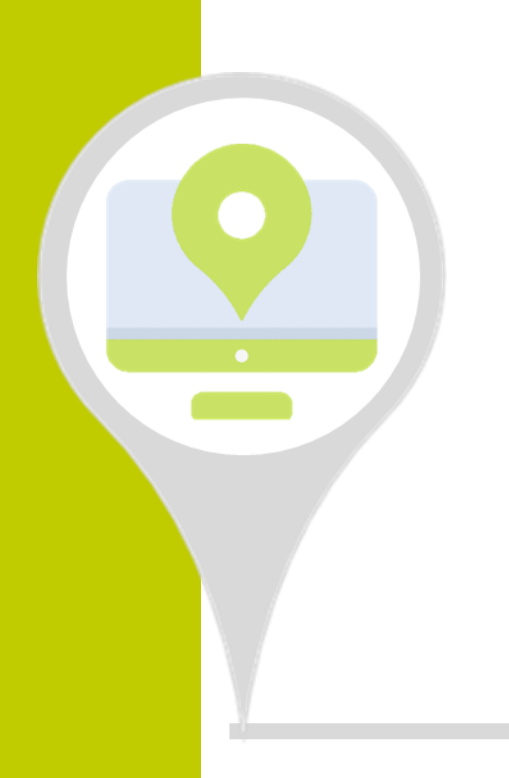

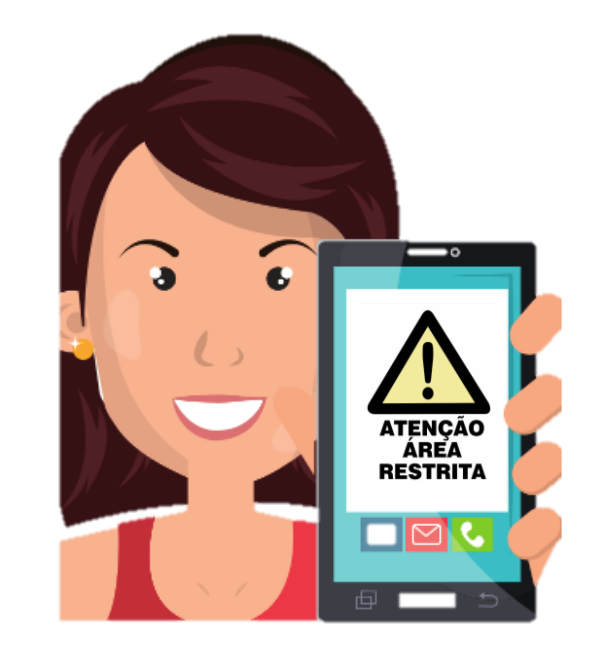

Obrigada!